# 新一代闪电手使用说明

# 3. 03版

上海澎博网络数据信息咨询有限公司

| 目 | 录    |  |
|---|------|--|
| - | *4 * |  |

| 第一部分:         | 《新一代闪电手 3.03 版》交易系统简介 | 3  |
|---------------|-----------------------|----|
| 第二部分:         | 登录交易系统                | 4  |
| 第三部分:         | 四大交易系统交易功能说明          | 4  |
| 普通下           | 单界面                   | 5  |
| —,            | 普通下单界面简介              | 6  |
| ,             | 开仓                    | 7  |
| 三、            | 平仓                    | 8  |
| 四、            | 撤单                    | 8  |
| 五、            | 止损止盈                  | 9  |
| 六、            | 条件单                   | 12 |
| 七、            | 其他功能模块详细说明            | 15 |
| 键盘下           | 单                     | 18 |
| —,            | 键盘下单界面简介              | 18 |
| ,             | 下单                    | 19 |
| 快单手           | 交易                    | 20 |
| —,            | 快单手下单界面               | 20 |
| ,             | 交易特色功能介绍              | 21 |
|               | 1、一键下单                | 21 |
|               | 2、进仓下单                | 24 |
|               | 3、平仓撤单                | 26 |
| 三、            | 常规交易详细说明              | 27 |
| 套利下           | 单界面                   | 30 |
| —,            | 登录系统                  | 30 |
| ``            | 套利下单界面简介              | 31 |
| 三、            | 套利使用前的设置              | 31 |
| 四:            | 下单                    | 33 |
| 五、            | 撤单                    | 35 |
| 第四部分 <b>:</b> | 其他功能使用说明              | 37 |
| 一、参           | 数设置                   | 37 |
| 1,            | 交易界面设置                | 37 |
| 2,            | 快捷操作、止损止盈设置           | 39 |
| 3,            | 默认手数设置                | 41 |
| 4,            | 快捷键设置                 | 41 |
| 5,            | 自动止损止盈设置              | 42 |
| 二、事           | 件日志                   | 43 |

## 第一部分:《新一代闪电手3.03版》交易系统简介

上海澎博网络数据信息咨询有限公司首家推出"新一代闪电手 3.03 四合一"快速下单 系统。该系统包含:普通下单、键盘下单、快单手下单、套利下单四大交易系统。客户可以 根据自己的需要选择不同的下单界面,让客户在变幻的期货市场有更多更好的工具选择。

该系统四种交易模式合一,功能明确特色鲜明、界面简洁明了、操作简单、易学、下单 速度快等特点,针对不同客户设置了各种强大的功能,止损止盈、浮动止损、价格触发、价 差触发、快捷反手、快捷锁仓等强大的功能在不同界面均可通用,满足了客户既需要特色功 能,又满足了客户需求共性功能的需求。

**普通下单界面**:界面简洁简单,易学易上手,操作简单,下单快捷。适合普通操作客 户使用。

键盘下单界面:键盘下单和鼠标下单有机结合,操作快速简单,适合炒手频繁操作。
快单手下单界面:一键下单、进仓下单、平仓撤单等功能满足思维缜密客户操作。
套利下单界面:套利下单轻松实现相关品种套利,一键买卖套利的不同品种,适合套利客户使用。

## 第二部分 登录交易系统

#### 1、登录行情系统

| 连接至服务器                           |                                                  |                  |        |
|----------------------------------|--------------------------------------------------|------------------|--------|
| ISO 9001:2000<br>质量管理体系认证        | 専易大师™                                            | Pobo Information |        |
| 电信主站一<br>电信主站二<br>网通主站一<br>网通主站二 | 用户名: pobo<br>密码: ****                            | 联 机<br>脱机浏览      |        |
|                                  | <ul> <li>✓ 保存用户名及密码</li> <li>✓ 更新系统数据</li> </ul> | 退 出<br>配置>>      |        |
|                                  |                                                  |                  | 图 2-1- |

根据您的网络情况,选择合适的行情服务器(电信或网通),输入用户名及密码,点击 【联机】按钮。如图 2-1-1

注意:此处应填入行情用户名及密码,而不是交易客户号及交易密码。

## 2、登录交易系统

🖸 🖂 🖽 📰 🖬 🔯 🔎 🖉 😼 🐥 💴 🗲 图 2-1-2

请确认博易大师上部工具栏中的【闪电状】按钮为按下状态,如图 2-1-2 所示。如未处于该状态,请将其按下。此时,交易登录界面应该出现在博易大师的底部,如图 2-1-3

| 交易站点:       | 192.168.1.                           | 72                                      |       | ~   |        |    |
|-------------|--------------------------------------|-----------------------------------------|-------|-----|--------|----|
| 下单界面:       | <ul><li>● 普通</li><li>● 快单手</li></ul> | <ul> <li>○ 键盘下</li> <li>○ 套利</li> </ul> | 单     |     |        |    |
| 客户号:        | 103                                  |                                         | ] 🔽 億 | 槑存  |        |    |
| 交易密码:       |                                      |                                         |       |     |        |    |
| 电信、网通       | 用户请分别                                | 登录电信、                                   | 网通站   | i点。 |        |    |
| <u>免责条款</u> | ž                                    | <sup>姜</sup> 录                          | 退出    |     | 图 2-1- | -3 |

<u>|S|</u> 2-1

在此处客户可以选择需要的下单界面,下单界面分为"普通"、"键盘下单"、"快单手"、 "套利"四种界面。选择完下单界面,输入交易客户号及交易密码,并点击【登录】按钮。 如有"交易站点"选择框,您还可以根据您的网络情况选择合适的交易服务器(电信或网通)。

注意:

<1> 输入交易密码时,为防止恶意软件盗取密码,请使用右侧的随机数字按钮;

<2> 如果您点击了【登录】按钮,表明您已了解并接受"免责条款"。

点击【登录】按钮后,将陆续出现"客户信息"确认、"结算单"确认等提示窗口, 请一律按【确认】按钮。

## 第三部分:四大交易系统交易功能说明

## 普通下单界面

#### 一、普通下单界面简介

成功登录后会出现如下图所示的界面,在右下角会有相应的下单界面提示,如普通下 单界面会有"普通下单"字样出现在右下角。如图 3-1-1

|                      |                               | 0  | A //5      |                                         | 1+ ^        |        |                        |
|----------------------|-------------------------------|----|------------|-----------------------------------------|-------------|--------|------------------------|
|                      |                               |    | 금핏         | / 月   周   周   周   周   周   周   周   周   周 | [  狩仓       | 믜用     | 开仓均价 🔺 🔯               |
| F2 当日委托              | 音列: cu1002 ¥ 1. 开仓 ¥          |    | a1005      | 买 -                                     | 2           | 2      | 3663.00 🛛 📃            |
| F3 ヨロバン              | 查可开数量数量:1                     | 持合 | a1009      | 买 -                                     | 2           | 2      | 3590.00 🖃              |
| F5 冬仕畄               |                               | 6  | b1005      | 买 -                                     | 1           | 1      | 3726.00 🛛 🖳            |
| F6 查询                | 1.限价 💙 价格: 🖃 🛚 🚺 🗘            | <  | -1000<br>• | <u>ल</u>                                | -1          | 4      | 1770 00                |
| F7 事件日志              |                               | 4  | 委托时间       | 1 合约                                    | 买卖          | 开平 委托  | 价格 委手                  |
| ——F9 帮助及说明           | 复位 51320 51310                | 部  | 09:52:0    | )6 \WS1005                              | 买           | 开 市价   | 1                      |
| ¥ 银期转帐<br>¥ 关闭交易     | □ - 键下单 买入 卖出                 | 可撤 |            |                                         | <b>ग</b> ्र | 单界面提示  | 普通万                    |
|                      |                               |    | •          |                                         |             |        | )单                     |
| <b>3176.54</b> 21.49 | 444.7亿 葉 13025.94 0.00 277.1亿 |    |            |                                         |             | 1 默认页面 | pobo <b>Y.ii</b> 10:09 |

图 3-1-1

登录成功后,将出现如下的交易界面,如图 3-2-1

| 合约: cu0804 🗸 🗆 保值 | 1.开仓 🖌  |
|-------------------|---------|
| 查可开数量数量           | : 1     |
| 1.限价 🗸 价格         | :当前价 🗘  |
|                   |         |
| 复位 61990          | 61970   |
| □ → 键下单 买入        | 卖出      |
|                   | 图 3-2-1 |

#### 开仓步骤如下:

- 【第一步】: 在博易大师的报价、走势图或技术分析图中, 切换到您所关注的品种;
- 【第二步】: 交易界面的"合约"将自动变为您当前关注的品种,"**买**入"和"**卖**出"按 钮顶部将出现对应的下单价格;
- 【第三步】: 点击"买入"或"卖出"按钮即可下单;
- 【第四步】: 如有确认下单的提示框出现,请点击"是"。

#### 提示:

- 1、下单前,您可以修改"报价方式"、"价格"及"数量"。报价方式分"限价"和"市价":
- 2、"限价"委托且价格为"当前价"时,如果买入则使用卖一价下单,如果卖出则使用 买一价下单;
- 3、"限价"委托时如需指定价格,请删除"当前价"字样并填入价格;如需恢复"当前价",删除填入的价格即可;
- 4、如不希望出现确认下单的提示框,请勾选"一键下单"选项。
- 5、点击"复位"按钮,交易界面将恢复为"开仓",数量恢复为该合约的<u>默认手数</u>,价 格恢复为"限价"、"当前价"。

| F1 交易<br>F2 当日委托<br>F3 当日成交<br>F3 当日成之<br>F4 持仓<br>F5 条查<br>F6 查<br>F6 查<br>F7 事数助<br>F8 参数助及说明<br>F9 帮<br>期<br>支<br>K<br>K<br>K<br>K<br>K<br>K<br>K<br>K<br>K<br>K<br>K<br>K<br>K | 歴 0 0 1 |
|----------------------------------------------------------------------------------------------------|---------|
|                                                                                                    | 图 3-3-1 |

【第一步】: 点选交易界面左侧列表的"交易"项,如图 3-3-1

【第二步】: 在持仓列表中,以鼠标左键双击需要平仓的合约,如图 3-3-2

| $\square$ | 合约      | 方向     | 属性           | 持仓  | 可  | 用 开仓 | 均价    | 浮动盔   | ŝŚ    | 止损止盈 | 投保       |    |
|-----------|---------|--------|--------------|-----|----|------|-------|-------|-------|------|----------|----|
|           | c1009   | 买      | -            | 1   | 1  | 1773 | 3.00  | 170.0 | 0     |      | 投        |    |
| 持合        | cu0912  | 卖      | 昨仓           | 1   | 1  | 500  | 50.00 | -5200 | . 00  |      | 投        |    |
| 6         | cu1001  | 买      | 昨仓           | 5   | 5  | 468  | 30.00 | 10800 | 0.00  |      | 投        |    |
|           | cu1004  | 买      | 昨仓           | 1   | 1  | 500: | 10.00 | 6650. | 00    |      | 投        |    |
| E         | 禾红时间    | _<br>。 | - <u>-</u> ^ | ज क | 田亚 | 禾杠仏技 | 禾千    | _tt∓  | 壮太    |      | [<br>[ ] |    |
|           | 支払いに    | ם ני   | 51           | 大头  | ЛΤ | 安抗川沿 | 女士    | 网丁    | 10:33 |      | 田庄       |    |
| 部         | 09:52:0 | ∣6 ¥S  | 1005         | 买   | 开  | 市价   | 1     | 0     | 已申报,  | 未成交  | 已经打      | 很入 |
| H         |         |        |              |     |    |      |       |       |       |      |          |    |
| 可撤        |         |        |              |     |    |      |       |       |       |      |          |    |

#### 图 3-3-2

【第三步】:此时交易界面将自动填入"合约"、"平仓"(或"平今")以及"数量"。并且 鼠标将自动定位至"买入"或"卖出"按钮上,如图 1-4-3

| 合约: cu0804 | ✔ 🗆 保值 🛛 | 2.平今 💙 |     |
|------------|----------|--------|-----|
|            | 数量:      | 1      |     |
| 1.限价       | ✔ 价格:    | 当前价 🛟  |     |
| 可买平今:0     | 可卖平今:    | 1      |     |
| 复位         | 62020    | 62010  |     |
| □ 一键下单     | 买入       | 卖出     | 因 1 |

1、鼠标自动定位至相应按钮后,直接点击鼠标左键下单;

2、如有确认下单的提示框出现,请点击"是"。

#### 提示:

- 1、通过双击持仓列表来平仓最为快速,因此您无需手工选择"平仓"或"平今"。
- 2、下单前,您可以修改"报价方式"、"价格"及"数量";
- 3、持仓列表中,上海期货交易所的合约依"昨仓"及"今仓"分别列出。双击这些合约时,博易大师将自动选用"平仓"或"平今",无需您手工选择;
- 4、除上海期货交易所外,其他交易所不区分"昨仓"与"今仓";
- 5、平仓单发出后,交易界面将自动恢复为"开仓"状态,方便您下次的开仓动作。如果您不希望自动恢复为"开仓",请在参数设置中修改。

#### 四、撤单

如委托单未成交或部分成交,需要撤单,可按如下步骤操作:

【第一步】: 点选交易界面左侧列表的"交易"项,如图 3-4-1

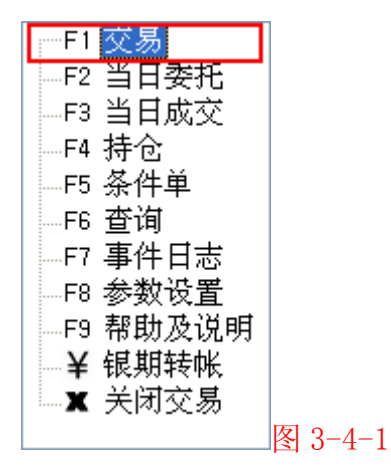

【第二步】: 在"可撤"列表中,以鼠标左键双击需要撤单的委托,如图 3-4-2

|    | <b>H</b> 20 | 万回       | 属性   | 持仓 | 可用    | 开仓均价     | 浮动盈    | 亏    | 止损止盈 | 投保               |    |
|----|-------------|----------|------|----|-------|----------|--------|------|------|------------------|----|
|    | c1009       | 买        | -    | 1  | 1     | 1773.00  | 170.00 | )    |      | 投                |    |
| 持合 | cu0912      | 卖        | 昨仓   | 1  | 1     | 50050.00 | -5200. | 00   |      | 投                |    |
| L. | cu1001      | 买        | 昨仓   | 5  | 5     | 46830.00 | 108000 | . 00 |      | 投                |    |
|    | cu1004      | 买        | 昨仓   | 1  | 1     | 50010.00 | 6650.0 | 00   |      | 投                |    |
| ¢  | 委托时间        | _<br>引合: | 约    | 买卖 | 开平 委扫 | E价格   委手 | 成手     | 状态   |      | · <u>·</u><br>备注 |    |
| 部  | 09:52:0     | )6 \WS:  | 1005 | 买  | 开 市份  | ì 1      | 0      | 已申报, | 未成交  | 已经报)             | Ν. |
|    |             |          |      |    |       |          |        |      |      |                  |    |
| 可撤 |             |          |      |    |       |          |        |      |      |                  |    |

#### 图 3-4-2

#### 五、止损止盈

设置第一个选中的持仓合约的"止损止盈"。止损止盈的意思是当合约达到或超过设定的止损价或止盈价后自动平仓。在"参数设置"中可修改"连续多少笔成交达到或超过指定价位触发止损止盈",默认为2笔。对于上海期货交易所合约,今仓和昨仓共用同一止损止盈设置,止损或止盈触发时先平今仓再平昨仓。

"浮动止损":浮动止损也称追踪止损、跟随止损,它允许用户对持仓合约设定一个根据市场价格变动而变动的止损单,主要用来锁定利润。浮动止损只在市场向着用户判断的方向运行时才有效,其参考价格是设定"止损止盈"时的合约价格。

以做空为例:用户卖出 IF0803,成交价格 12000。然后在 12100 设置止损,并选择"浮动止损"为 10。则一旦市场朝着用户判断的方向运行,从 12000 下跌到 11990,止损价也将自动向下调整 10,从 12100 变为 12090。如果下跌幅度小于 10 则止损价不变。下图分别为做多、做空时,浮动止损的运行示意图,如图 3-5-1

**提示:**默认情况下,双击未全部成交的委托即撤单,无需确认。在<u>参数设置</u>中可修改为需要确认。

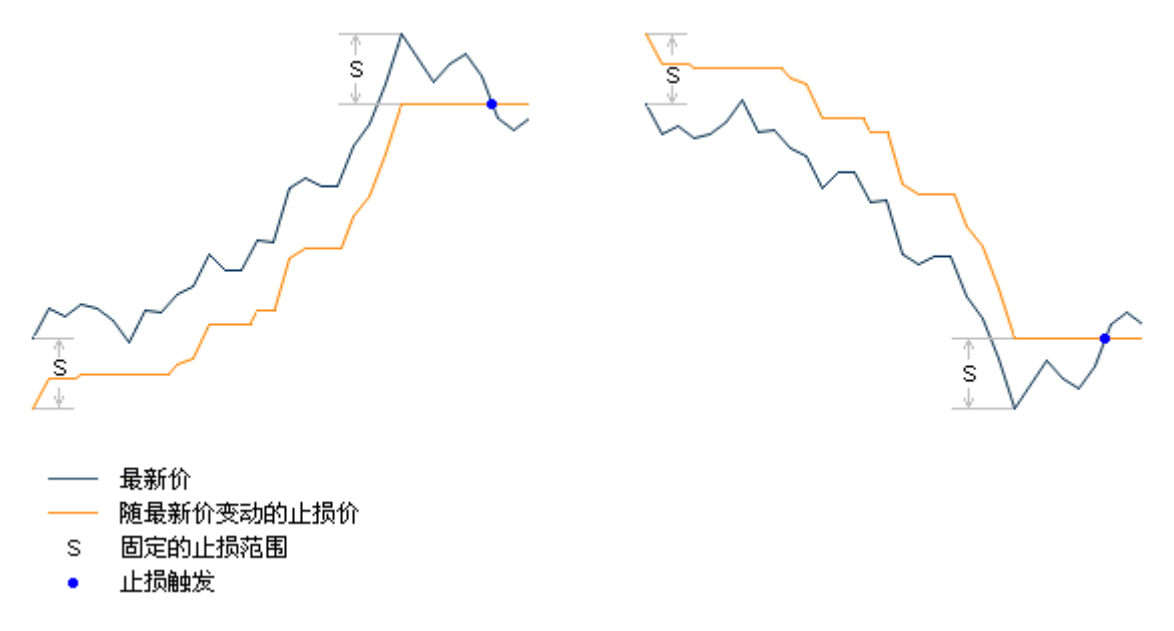

图 3-5-1

1、浮动止损设置方法:

| 止损止叠设置              |               |        |         | X     |        |
|---------------------|---------------|--------|---------|-------|--------|
| 为 cu0804(买入,投       | 机) 设置止损止      | 盈单。如填  | 0 则表示不使 | 用该功能。 |        |
| 止损价:                | 上盈价:          | *      | 浮动止损:   | *     |        |
| 数量: 1               | 当日有效          | ~      | 添加      |       |        |
|                     | 往 Ctrl 键可进    | 行多选):  |         |       |        |
| 设置时间                | 数量 止损         | 价 浮动」  | -损 止盈价  | 有效    |        |
| 2008-02-04 14:30    | 1 6193        | 0 -    | -       | 当日    |        |
| 2008-02-04 14:30    | 1 6185        | io –   | _       | 永久    |        |
| 2008-02-04 14:33    | 1 –           | -      | 62500   | 永久    |        |
|                     |               |        |         |       |        |
|                     |               |        |         |       |        |
|                     |               |        |         |       |        |
|                     |               |        |         |       |        |
| 止损:3,止盈:1,          | 持仓 <b>:</b> 3 |        | 修改      | 删除    |        |
| 说明: 1. "止损止盈"       | ,由本软件在用       | 户本机实现, | 如遇网络断线  | 或软件被  |        |
| 关闭则失效;<br>2  "正揭正恩" | ;<br>,不保证能则指  | 完价成态:  |         |       |        |
| 3. 在"参数设置           | 置"界面中可设       | 置该合约的' | '自动止损止盈 |       |        |
| 使用此功能前,请先查          | <u> 医若帮助</u>  |        |         | 关闭    | 图 3-5- |

设定止损止盈单时,请填写止损价、止盈价、浮动止损、数量以及有效期,并点击【添加】按钮。如图 3-5-2

如不想使用止损、止盈、浮动止损中的某项功能,可将其填为 0。不填写止损价而单 独填写浮动止损时,浮动止损无效。有效期分 "永久有效"及"当日有效"。"当日有效"的 止损止盈单在下个交易日用户登录交易系统时会被自动删除。

- 注意:如果用户 24 小时一直在线(不重新登录)则不会删除。可以同时设定多个止损 止盈单,但全部止损止盈单所关联的数量之和必须小于等于持仓数量。如出现止 损止盈单关联数量之和大于持仓数量的情况,博易大师会自动进行调整。调整的 原则是:
  - 依止损价与最新价由近到远的次序,删除止损止盈单或减少止损止盈单所关 联的数量;
  - 农止盈价与最新价由近到远的次序,删除止损止盈单或减少止损止盈单所关 联的数量。

默认情况下,止损止盈触发时博易大师以当时的买一或卖一价下单。但用户也可以在"参数设置"中选择使用止损价、止盈价下单。博易大师同时提供"自动止损止盈"功能,您无需每次手工设定止损止盈价。

注意:"止损止盈"由博易大师在用户本机实现,如遇网络断线或软件被关闭则失效(重新登录行情及交易服务器后"止损止盈"可再次生效)。"止损止盈"不保证能以指定价成交。每日开盘前请确认"止损"设置,如跳空开盘导致"止损"触发,可能造成损失。

止损或止盈触发后,平仓任务在执行的过程中,可能因遇到下单失败、撤单失败、没有 买卖盘(涨停或跌停)、交易所休市(收市)等异常状况而结束。如遇此情况,请仔细查看 任务记录中的错误提示。另外,"<u>事件日志</u>"中也将保存当天全部的止损止盈记录。

## 六、条件单

#### 1、"价格触发"

当指定合约的价格满足所设条件时,自动下单,如图 3-6-1

| 价格触发价差触发     | 条件单列表已触发的条件                       | 单        |
|--------------|-----------------------------------|----------|
| 合约: cu1001 🗸 | <mark>买入 &gt; 开仓 &gt;</mark> 投机 > | 数量:1 🗘   |
| 条件: 最新价 🗸    | 连续 <mark>2 🛟</mark> 笔 >= 🗸        | <b>*</b> |
| 价格: 卖一价 🗸    | 调整 0 📫 🗘 价位                       | 有效: 永久 💙 |
| 止损:          | 浮动: 🔷 止盈:                         | <b>*</b> |
| 🗹 如 🗧 🗘 秒内制  | 〒成交则撤单 🗹 并重新委托                    |          |
| 使用此功能前,请先查看  | 助 预设                              | 下条件单     |

图 3-6-1

图 3-6-1 所示的内容表示: 当 IF0803 的最新价连续两次大于等于 5750.2 时,以卖一 价买入开仓 1 手。当 IF0803 的最新价满足条件,如果下单 5 秒后仍未全部成交,则撤单 并重新下单。此条件单仅当日有效。

| 序号 | 名称 | 含义                                                                                                  |
|----|----|----------------------------------------------------------------------------------------------------|
| 1  | 合约 | 指定合约,以及当条件满足时下单的参数(买卖方向、开平、投保、数量)                                                                   |
| 2  | 条件 | 指定触发条件                                                                                              |
| 3  | 价格 | 指定当条件满足时下单的价格。价格可以是买一价(卖出时)、卖一价<br>(买入时)、指定价。如果是指定价,您需要手工输入下单价格。以指<br>定价发出委托时不保证成交,因此无需设置超时秒数       |
| 4  | 有效 | 指定条件单的有效期。有效期分"永久有效"及"当日有效"。"当日有<br>效"的条件单在下个交易日用户登录交易系统时会被自动删除。注意:<br>如果用户 24 小时一直在线 (不重新登录)则不会删除。 |

注意: "条件单"由博易大师在用户本机实现,如遇网络断线或软件被关闭则失效(重新登录行情及交易服务器后"条件单"可再次生效)。每日开盘前请确认"条件单"设置,如跳空开盘导致"条件单"触发,可能造成损失。

条件单触发后,任务在执行的过程中,可能因遇到下单失败、撤单失败、没有买卖盘 (涨停或跌停)、交易所休市(收市)等异常状况而结束。如遇此情况,请仔细查看任务记 录中的错误提示。 另外,"<u>事件日志</u>"中也将保存当天全部的条件下单记录;

#### 2、价差触发

当指定的两个合约的差值满足所设条件时,自动下单,如图 3-6-2

| 价格触发   价差触发   条件单列表   已触发的条件单      |
|------------------------------------|
| 合约1: cu1001 ∨ 卖出 ∨ 开仓 ∨ 数量: 1 🗘    |
| 合约2: cu0912 ▼ 买入 ▼ 开仓 ▼ 数量: 1 🗘    |
| 条件: cu1001买价 - cu0912卖价 >= 🗸 150 🗘 |
| 价格:买价或卖价调整 0 🔷 价位 有效:当日 🗸          |
| 🗹 如 🗧 文 秒内未成交则撤单 🗹 并重新委托           |
| □ 使用自动止损止盈 预设 下条件单 查看帮助            |
|                                    |
|                                    |

图 1-7-2 所示的内容表示: 当 cu1001 的最新价格和 cu0912 的最新价格的差值达到 或者超过 150 的时候,以买一价卖出 cu1001 合约,数量为 1 手;同时以卖一价买进 cu0912 合约,数量为 1 手。(注意:当这两个合约最新价的差值的满足条件,如果下单 5 秒后仍未 全部成交,则撤单并重新下单。此条件单仅当日有效。)

| 序号 | 名称   | 含义                                                                 |
|----|------|--------------------------------------------------------------------|
| 1  | 合约1  | 指定合约1,以及当条件满足时下单的参数(买卖方向、开平、投保、数量)                                 |
| 2  | 合约 2 | 指定合约 2,以及当条件满足时下单的参数(买卖方向、开平、投保、数量)                                |
| 3  | 条件   | 定触发条件                                                              |
| 4  | 价格   | 买价或者卖价调整 X 价位,为了保证价差触发后合约的快速成交,<br>在买入时上调 X 价位,卖出时下调 X 价位,已达到快速成交。 |

| 5 | 有效     | 指定条件单的有效期。有效期分"永久有效"及"当日有效"。"当<br>日有效"的条件单在下个交易日用户登录交易系统时会被自动删除。 |  |  |  |  |
|---|--------|------------------------------------------------------------------|--|--|--|--|
|   |        | <b>注意</b> :如果用户 24 小时一直在线 (不重新登录)则不会删除。                          |  |  |  |  |
| 6 | 自动止损止盈 | 选用使用自动止损止盈,在开仓成交的同时,设置好的止损或者<br>止盈同时生效。                          |  |  |  |  |

## 3、条件单列表

指未触发的条件单在此列出;

| 序号 | 名称   | 含 义                                                     |
|----|------|---------------------------------------------------------|
| 1  | 修改   | 修改第一个选中的条件单;                                            |
| 2  | 删除   | 删除所有选中的条件单;                                             |
| 3  | 立即下单 | 立即触发所有选中的条件单,根据其设定的参数(买卖、开平、<br>投保、数量、价格)下单,而不论其条件是否满足。 |

## 4、已触发的条件单

指所有已触发的条件单在此列出,仅作备忘之用。

1、交易

|      | 合约     | 方向       | 属性    | 持仓 | 可用    | 开仓均价     | 浮动盈亏    | 止损止盈 | 投保   |
|------|--------|----------|-------|----|-------|----------|---------|------|------|
|      | a1005  | 买        | -     | 2  | 2     | 3663.00  | 1580.00 |      | 投    |
| 持    | a1009  | 买        | -     | 2  | 2     | 3590.00  | 2580.00 |      | 投    |
| 仓    | Ъ1005  | 买        | -     | 1  | 1     | 3726.00  | 590.00  |      | 投    |
|      | c1009  | 买        | -     | 1  | 1     | 1773.00  | 160.00  |      | 投    |
|      |        | <u>+</u> | 하는스   | 1  | 1     | 50050 00 | 5000 00 |      | 也    |
|      | 委托时    | 间 合      | 约     | 买卖 | 开平 委托 | 价格 委手    | 成手 状态   |      | 备注   |
| 全    | 09:52: | 06 WS    | 31005 | 买  | 开 市价  | 1        | 0 已申报,  | 未成交  | 已经报入 |
| 歌    |        |          |       |    |       |          |         |      |      |
|      |        |          |       |    |       |          |         |      |      |
| _    |        |          |       |    |       |          |         |      |      |
| 日樹   |        |          |       |    |       |          |         |      |      |
| JUNK |        |          |       |    |       |          |         |      |      |

图 3-7-1

"持仓"与"全部"在此并列显示,两者的比例可拖动调整。在列表中点击鼠标右键,可调出各自的右键菜单。菜单项的说明见下文中的"当日委托"和"持仓"。点击"全部"和"可撤"将分别显示全部委托、可撤委托,如图 3-7-1

## 2、当日委托

|   | 撤单       | 全部撤单   | i    | <b>汝单</b> | 刷新   |    |    |      |   |        |    |  |
|---|----------|--------|------|-----------|------|----|----|------|---|--------|----|--|
|   | 提示: 双击未到 | 完成的委托  | 即可撤单 |           |      |    |    |      |   |        |    |  |
| 全 | 委托时间     | 合约     | 买卖   | 开平        | 委托价格 | 委手 | 成手 | 状态   | ( |        | 复注 |  |
| 部 | 09:52:06 | ¥S1005 | 买    | 开         | 市价   | 1  | 0  | 已申报, |   | /利研(K) |    |  |
|   |          |        |      |           |      |    |    |      |   | 撤单(Q)  |    |  |
|   |          |        |      |           |      |    |    |      |   | 全部撤单() | 4) |  |
|   |          |        |      |           |      |    |    |      |   | 改单(M)  |    |  |
|   |          |        |      |           |      |    |    |      |   | 快捷平仓(  | C) |  |
| न |          |        |      |           |      |    |    |      |   | 快捷反手(  | C) |  |
| 撤 |          |        |      |           |      |    |    |      |   | 快捷锁仓(1 | )  |  |
|   |          |        |      |           |      |    |    |      |   |        |    |  |

如选中"**可撤单**",委托列表只显示可以撤销(未全部成交)的委托;否则显示全部委 托,如图 3-7-2

#### 快捷撤单:鼠标左键双击列表中的某一项

(1) 如委托可以撤销(未全部成交)则撤单;

(2) 如委托为已成交的开仓委托则平仓。平仓数量为开仓数量, 鼠标自动定位至"平仓(平

今)" 按钮后,按下鼠标左键即可下单。

| 序号 | 名    | 称 | 含 义                                                    |
|----|------|---|--------------------------------------------------------|
| 1  | 撤    | 单 | 撤销选中的未全部成交的委托。选择委托时,按下 Ctrl 键可进行多选;                    |
| 2  | 全部撤单 |   | 撤销所有未全部成交的委托;                                          |
| 3  | 改    | 单 | 撤销列表中第一个选中的委托,用户对其进行修改后可重新发出。如<br>该委托已成交或者已撤销,则直接进行修改; |
| 4  | 刷    | 新 | 刷新当日委托列表;                                              |

## 3、当日成交

| <del>〔</del> 号 |
|----------------|
|                |
|                |
|                |

成交明细:列出全部的成交记录。一个委托可能分多次成交,这些成交将分别列出;

按委托汇总:将所有成交记录依照其所属的委托号汇总后列出;

按合约汇总:将所有成交记录依照其所属的合约名称汇总后列出;

刷新:刷新当日成交列表。

4、持仓

| 刷新            | 」(快掛 | <b></b> 東平仓 | 快捷反手 | 快捷锁 | 〔仓〕 止损止  | 盈 参数设置 <u>帮助</u>                 |      |    |  |  |  |
|---------------|------|-------------|------|-----|----------|----------------------------------|------|----|--|--|--|
| 提示:双击持仓合约即可平仓 |      |             |      |     |          |                                  |      |    |  |  |  |
| 合约            | 方向   | 属性          | 持仓   | 可用  | 开仓均价     | 浮动盈亏                             | 止损止盈 | 投保 |  |  |  |
| cu0804        | 买    | 今仓          | 1    | 1   | 61990.00 | 刷新(E)                            | √    | 投机 |  |  |  |
|               |      |             |      |     |          | 快捷平仓 (C)<br>快捷反手 (Q)<br>快捷锁仓 (L) |      |    |  |  |  |
|               |      |             |      |     |          | 止损止盈 (S)                         |      |    |  |  |  |

- 【**属性】列:**如果合约为上海期货交易所合约,此列将显示"**昨仓**"或"今仓";否则此列 显示"-";
- 【可用】列:显示可平仓数量。可平仓数量为持仓数量减去冻结数量,冻结数量为所有未成 交的平仓数量之和;
- 【止损止盈】列:如已设置止损止盈,此处将显示"√"。鼠标左键点击此列可调出设置止损止盈的对话框;
- 刷 新:手动刷新持仓列表;

快捷平仓:相同数量平仓。

- 快捷反手: 先平仓, 再以相同数量反向开仓。
- 快捷锁仓:以相同数量反向开仓。

快捷平仓、快捷反手、快捷锁仓的相关操作及注意事项:

操作:选中某持仓合约,再点击快捷平仓、快捷反手或快捷锁仓的按钮即可。

注意:

对选中的"已成交开仓委托"进行快捷平仓、快捷反手(平仓后以相同数量反向开仓)、快捷锁仓(以相同数量反向开仓)操作,数量为开仓数量。选择委托时,按下 Ctr1 键可进行多选。

用户按下这些按钮后,程序直接使用卖一价(买入时)或买一价(卖出时)下单,如果 在"限定的时间"内委托未全部成交,则自动撤单并再次下单。整个流程将持续进行,直到 任务结束或者用户手动点击【中止】按钮。"限定的时间"可在"参数设置"中修改,默认为5秒。

任务在执行的过程中,可能因遇到下单失败、撤单失败、没有买卖盘(涨停或跌停)、 交易所休市(收市)等异常状况而结束。如遇此情况,请仔细查看任务记录中的错误提示。 另外,"<u>事件日志</u>"中也将保存当天全部的快捷操作记录;

## 键盘下单

#### 一、键盘下单界面简介

成功登录后会出现如下图所示的界面,在右下角会有相应的下单界面提示,如键盘下单 界面会有"键盘下单"字样出现在右下角,如图 3-8-1

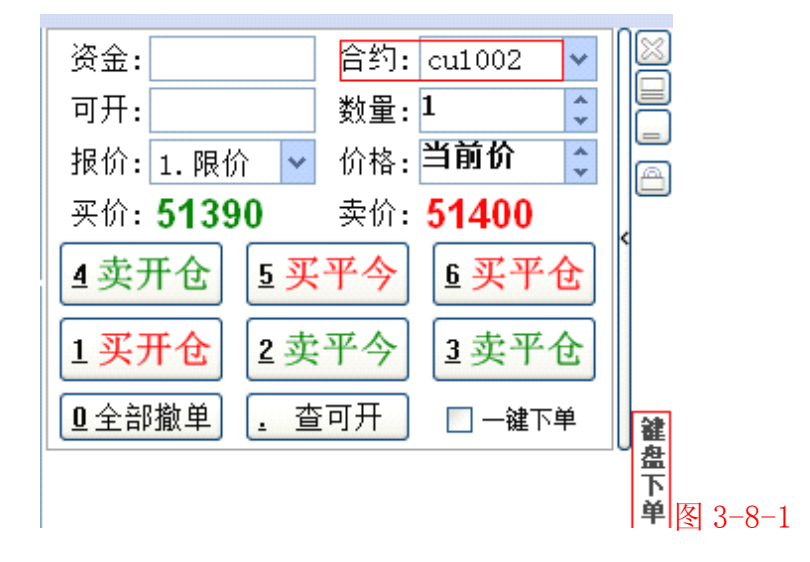

二、下单

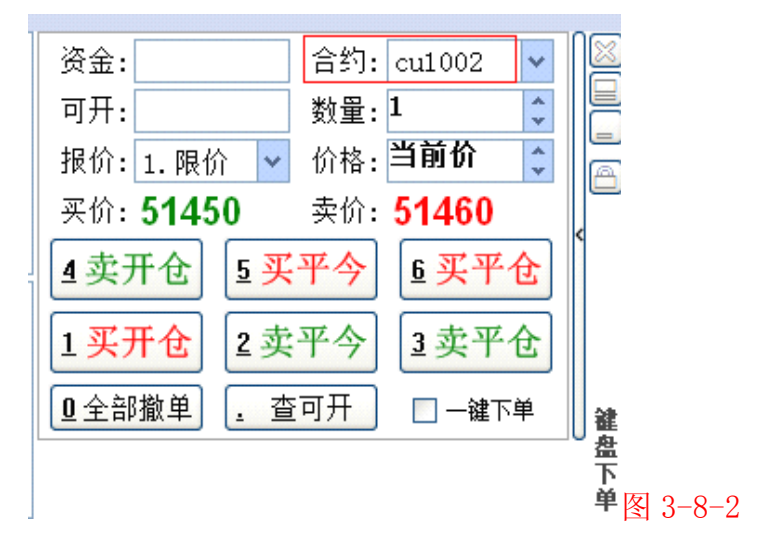

- 【第一步】: 点击合约输入框, 使其获得焦点;
- 【第二步】: 输入合约并按回车键或"下"方向键;
- 【第三步】: 输入数值或按"左"、"右"方向键设置下单数量,按回车键或"下"方向键;
- 【第四步】: 输入数值或按"左"、"右"方向键设置下单价格,按回车键或"下"方向键;
- 【第五步】:此时下单界面下半部将变为如上图所示的橙色。按"1"(买开仓)、"2"(卖平 今)、"3"(卖平仓)、"4"(卖开仓)、"5"(买平今)或"6"(买平仓)即可下 单;
- 【第六步】:如有确认下单的提示框,请点击"是"。
- 提示: (1) 按"上"、"下"方向键可向上、向下切换输入焦点;
  - (2) 按"+"键可在下单界面的上、下部分之间快速切换;
  - (3)下单界面下半部变为橙色后,按"0"可撤销所有未全部成交的委托,按"." 可查询资金及可开数量。
  - 备注: 在键盘下单界面,同样提供止损止盈、自动止损止盈、条件单、快捷反手、快捷平仓、快捷锁仓等功能,具体功能的详细使用请参看普通下单界面相关说明。

## 快单手交易

#### 一、快单手下单界面

成功登录后会出现如下图所示的界面,在右下角会有相应的下单界面提示,如键盘下 单界面会有"快单手"字样出现在右下角,如图 3-9-1

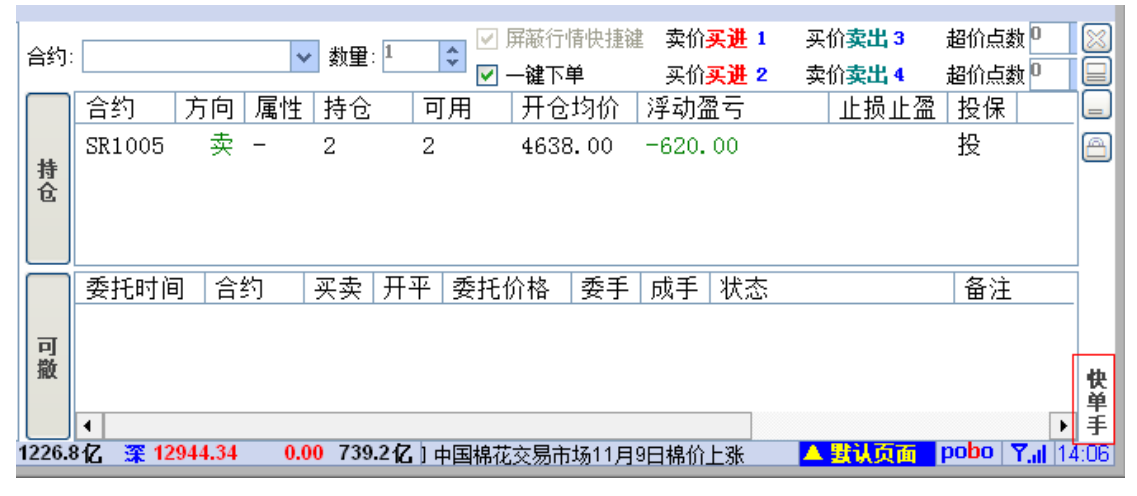

图 3-9-1

- 二、交易特色功能介绍
  - 1、一键下单
    - 定义: 启动一键下单,设置超价点数,按"买价买进"、"卖价买进"、"买价卖出"、"卖价卖出"选项后,委托直接发出,无需确认。当发现进仓时机,特别是遇到涨跌停板,突然拉起时,客户可以及时、主动的与主力抢单,大量买进合约。
    - (1) 一键下单的参数设置

【第一步】单击交易功能模块界面左侧列表的"参数设置"一项,如图 3-9-1

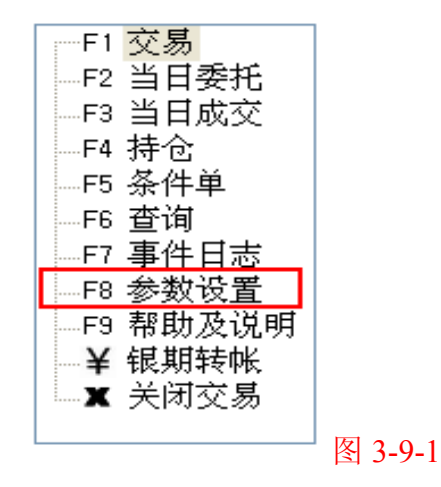

【第二步】在"参数设置"中的"快单手"选项卡中,可设置"买价买进1"、"卖 价买进2"、"买价卖出3"、"卖价卖出4"等交易指令的数字快捷 键。如图 3-9-2

| 交易参数设置                                                              | ×  |
|---------------------------------------------------------------------|----|
| 交易界面 快单手 快捷操作、止损止盈 套利 默认手数 快捷键 自动止损止盈                               |    |
| ─────────────────────────────────────                               |    |
| 买入:     1     卖出:     3       开仓:     1     平仓:     3     平今:     2 |    |
| □ □ □ □ □ □ □ □ □ □ □ □ □ □ □ □ □ □ □                               |    |
| 卖价买进:     1     买价卖出:     3       买价买进:     2     卖价卖出:     4       |    |
| 快速撤单快捷键                                                             |    |
| 撤开仓单: 撤平仓单: 全部撤单:                                                   |    |
| 快速平仓快捷键                                                             |    |
| 平多仓: 平空仓: 全部平仓:                                                     |    |
|                                                                     |    |
| ※ 本页设置只在下单界面为"快单手"模式且勾选"一键下单"时有效。                                   |    |
| 修改参数前,请先 <u>查看帮助</u> 确定                                             | 取消 |

图 3-9-2

【第三步】点击【确定】按钮,完成设置工作。

(2) 启用一键下单功能

【第一步】鼠标单击交易界面左侧交易功能模块列表中的"交易"一项,如图 3-9-3

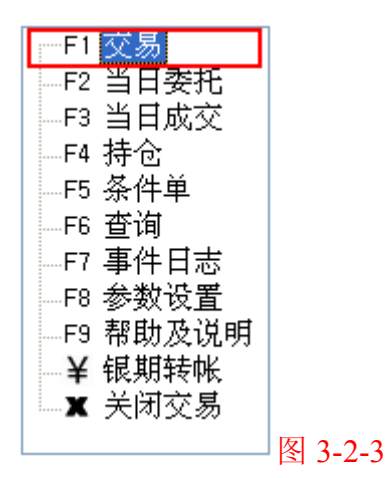

【第二步】在交易界面选中"一键下单"选项后,交易界面发生变化,如图 3-9-4

| F1 交易<br>F2 当日委托                                    | 合约:       | · 数          | 如里: 1 🗘 | ✓ 屏蔽行情快捷键 ✓ 一键下单 | 卖价 <mark>买进 1</mark><br>买价 <mark>买进 2</mark> | 买价 <b>卖出 3</b><br>卖价 <b>卖出 4</b> | 超价点数<br>超价点数 |
|-----------------------------------------------------|-----------|--------------|---------|------------------|----------------------------------------------|----------------------------------|--------------|
| F3 当日成交                                             | $\square$ | 合约 方向 属性 持   | 抢 可用    |                  | 浮动盈亏                                         | 止损止盈                             | 投保           |
| →F4 丹C<br>→F5 条件单<br>→F6 查询<br>→F7 事件日志<br>→F8 参数设立 | 持仓        | SR1005 卖 - 2 | 2       | 4638.00          | -580.00                                      |                                  | 投            |
| —F9 帮助及说明<br>—¥ 银期转帐<br>—▼ 关闭交易                     | 可撤        | 委托时间 合约 买卖   | 卖 开平 委  | 托价格   委手         | 成手 状态                                        |                                  | 备注           |

图 3-9-4

注:如希望取消"一键下单"功能,则去掉"一键下单"选项前的"√"即可。

- (3) "一键下单" 交易操作
  - 【第一步】鼠标选择界面中的合约品种;

【第二步】通过鼠标点击数量右边的上下箭头设置合约下单的数量;

【第三步】通过鼠标点击超价点数上下箭头,调整超价点数,超价点数按价位进行。

【第四步】根据交易界面显示的选项"卖价买进1"、"买价买进2"、"买价卖出3"、"卖 价卖出4",客户只需按相应的数字快捷键即可下单。

注: 超价点数按价位进行计算。例: 以铝为例, 1个超价点数=1个价位=5元/吨。

**定义:**对已持有某一方向的持仓单,进行相反方向的开仓动作。在博易快单手系统中, 客户第一次点击数字快捷键进行持仓单反方向交易操作时,系统会先对持仓单进 行平仓动作;当客户二次点击数字快捷键进行反方向交易操作时,系统则会反向 以相同数量做开仓动作。

注:此功能只在"一键下单"交易状态下有效。

| 项目   | 区别                                                                                                    |
|------|----------------------------------------------------------------------------------------------------|
| 常规操作 | 点击持仓单反向交易操作时,系统会反向再次进行开仓,则客户会持有买、<br>卖两个方向的持仓单。如图:<br>F4 持仓<br>F5 条件单<br>F6 查询<br>F7 事件日志<br>F8 参数设置<br>F9 帮助<br>¥ 银期转帐<br>X 关闭交易 |
| 进仓下单 | 客户第一次点击数字快捷键进行持仓单反方向交易操作时,系统会先对持<br>仓单进行平仓动作;当客户二次点击数字快捷键进行反方向交易操作时,<br>系统则会反向以相同数量做开仓动作。则客户只持有一个方向的持仓合约。                         |

【第一步】:(以AL0909 买开仓为例)在"一键下单"交易状态下,点击"卖价买进1"或 "买价买进2"先进行铝合约买方向的开仓动作,委托成功并持有仓单。如图 3-9-5

| 合约 <sup>10909</sup> 数量                                                                                      | 1  | 🔹 🗹 屏幕 | 嵌行   | 建 卖( | 价 <mark>买进 1</mark> | 买     | 价 <b>卖出 3</b> | 超价。 | 点数 🛛   | ÷ F | 可用资金:  |   | 查询       |
|----------------------------------------------------------------------------------------------------|----|--------|------|------|---------------------|-------|---------------|-----|--------|-----|--------|---|----------|
|                                                                                                    |    |        | 建下单  | 买    | 价 <mark>买进 2</mark> | 卖     | 价卖出 4         | 超价。 | 点数 🚭   | ÷ 7 | र्ग मः |   |          |
| F1 交易                                                                                                    |    | 合约     | 方向   | 属性   | 持仓                  | 可用    | 开仓均           | 价   | 持仓成    | 本   | 浮动盈亏   | 1 | 上损止盈     |
| <ul> <li>F2 当日委托</li> <li>F3 当日成交</li> <li>F4 持仓</li> <li>F5 条件单</li> <li>F6 查询</li> <li>F7 条件日志</li> </ul> | 持仓 | a10909 | 买    | 今仓   | 1                   | 1     | 12720.        | 00  | 12720. | 00  | -25.00 |   |          |
| F9 帮助<br>¥ 银期转帐<br>¥ 关闭交易                                                                                   | 委托 | 委托时间   | 1 合约 | — 买  | <br>史               | 开平    | 委托价格          | 委手  | ・成手    | 状态  |        |   | <u>±</u> |
|                                                                                                    | 可撤 |        |      |      |                     |       |               |     |        |     |        |   |          |
|                                                                                                    |    |        |      |      |                     | 图 3-9 | 9-5           |     |        |     |        |   |          |

【第二步】点击"买价卖出3"或"卖价卖出4"先对已持有买方向的合约进行平仓动作。

【第三步】再次点击"买价卖出3"或"卖价卖出4"进行相反方向(即卖方向)的开仓动 作,如图 3-9-6

注: 超价点数按价位进行计算。例: 以铝为例, 1个超价点数=1个价位=5元/吨。

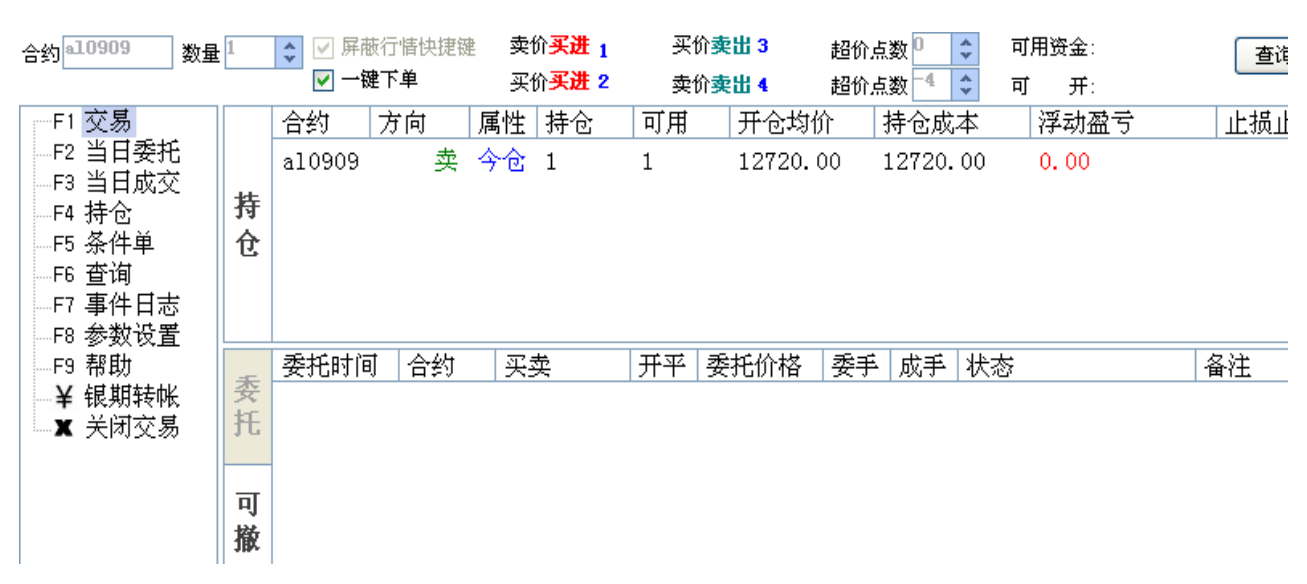

图 3-9-6

#### 3、平仓撤单

定 义:对未成交的平仓委托,根据行情实际情况,客户可再次发出最新平仓信息。若再 次发出最新平仓信息,系统会先对原未成交的平仓委托单进行删除动作,然后按 最新设置发出最新的平仓委托信息。

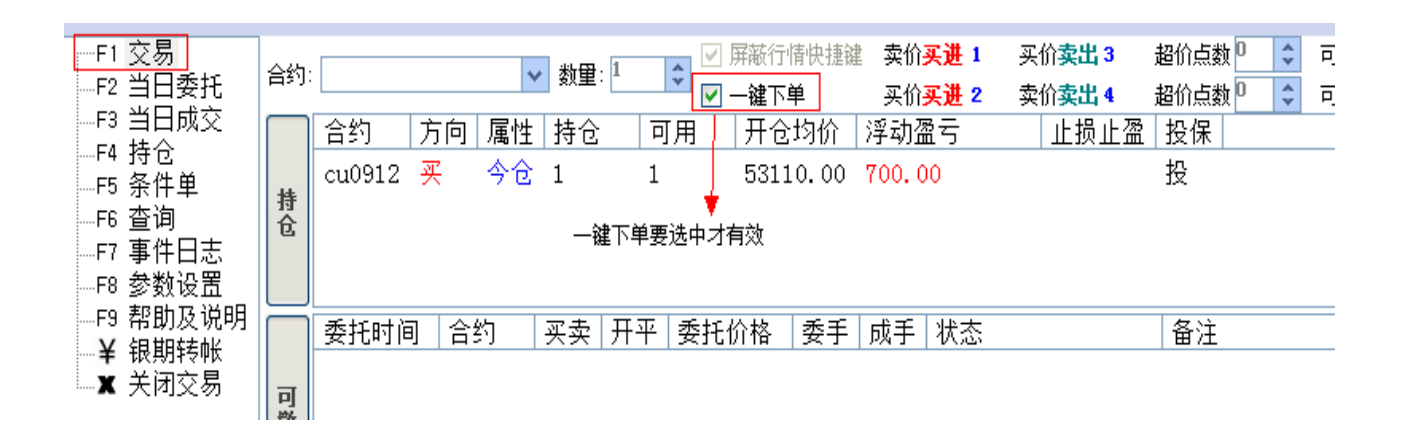

选择交易功能模块中的"交易"一项,并在"一键下单"模式下进行平仓。若出 现已申报未成交的平仓,再次进行平仓时,系统会把原未成交的平仓委托单撤消,并重 新发出新的平仓委托信息。

## 三、常规交易详细说明

| F1 交易<br>F2 当日委托<br>F3 当日成交<br>F4 持合  | 合约    | : SR1005                                                                           | <价卖出3 超价点数 <sup>0</sup> < ○  < ○  < ○  < ○  < ○  < ○  < ○  < ○  < ○  < ○  < ○  < ○  < ○  < ○  < ○  < ○  < ○  < ○  < ○  < ○  < ○  < ○  < ○  < ○  < ○  < ○  < ○  < ○  < ○  < ○  < ○  < ○  < ○  < ○  < ○  < ○  < ○  < ○  < ○  < ○  < ○  < ○  < ○  < ○  < ○  < ○  < ○  < ○  < ○  < ○  < ○  < ○  < ○  < ○  < ○  < ○  < ○  < ○  < ○  < ○  < ○  < ○  < ○  < ○  < ○  < ○  < ○  < ○  < ○  < ○  < ○  < ○  < ○  < ○  < ○  < ○  < ○  < ○  < ○  < ○  < ○  < ○  < ○  < ○  < ○  < ○  < ○  < ○  < ○  < ○  < ○  < ○  < ○  < ○  < ○  < ○  < ○  < ○  < ○  < ○  < ○  < ○  < ○  < ○  < ○  < ○  < ○  < ○  < ○  < ○  < ○  < ○  < ○  < ○  < ○  < ○  < ○  < ○  < ○  < ○  < ○  < ○  < ○  < ○  < ○  < ○  < ○  < ○  < ○  < ○  < ○  < ○  < ○  < ○  < ○  < ○  < ○  < ○  < ○  < ○  < ○  < ○  < ○  < ○  < ○  < ○  < ○  < ○  < ○  < ○  < ○  < ○  < ○  < ○  < ○  < ○  < ○  <  < ○  < ○  <  < ○  <  <  <  <  <  <  <  < <p< th=""></p<> |
|---------------------------------------|-------|------------------------------------------------------------------------------------|----------------------------------------------------------------------------------------------------|
| F5 条件单<br>F6 查询<br>F7 事件日志<br>F8 参数设置 | 持仓    | SR1005 卖 - 2         2         4628 00 -520 00           刷新(R)             快捷平仓(C) | 投                                                                                                    |
| ──F9 帮助及说明<br>──¥ 银期转帐<br>──¥ 长闭交易    | 可撤    | 委托时间 合约 买卖 开平 委托价格 快捷锁仓(L)<br>止损止盈(S)                                              | 备注                                                                                                    |
| <b>) 31</b> 75.38 11.34               | 1593. | 5亿 葉 13025.99 0.00 958.7亿                                                          |                                                                                                    |

#### 图 3-9-1

"持仓"与"可撤"并列显示,两者的比例可拖动调整。在列表中点击鼠标右键,可调出各自的右键菜单。点击"可撤"将显示可撤委托。

1、开仓

【第一步】当客户选择的博易大师报价界面的任意品种或切换到您所关注品种的分时势图 或技术分析图时,交易界面的合约代码将自动添写为客户当前关注品种的代 码。如图 3-9-2

屏蔽行情快:可用资金: 307821 ▼ 1. 买入 ▼ 1. 开仓 ▼ 价格: 51550 ◆ 数量: 1 ◆ 下単 合约: **cu1002** 可 图 3-9-2

【第二步】当选择买卖方向时,价格选项会根据客户的选择自动填入买入或卖出的对手价格,即卖价或买价。

【第三步】修改或添写数量,然后点击【确定】按钮即可下单交易。

注:点击【查询】按钮,可以查询当前的可用资金及合约可开数量。

#### 2、平仓

平仓步骤如下:

【第一步】鼠标左键单击交易界面左侧的交易功能模块列表中的"F4 持仓"一项。如图 3-9-3

- 【第二步】在持仓列表中,以鼠标左键单击选中需要平仓的合约。
- 【第三步】鼠标单击【快捷平仓】按钮即可进行平仓。

| F1 交易<br>F2 当日委托           | 合约 | SR1005          |    | ~          | 1. 买入 | ♥ 3.平台   | 🤉 🗸 价格: | 51550 🗘 | 数里: <mark>1</mark> |
|----------------------------|----|-----------------|----|------------|-------|----------|---------|---------|--------------------|
| F3 当日成交<br>F4 持仓           |    | - 刷新<br>掲示: 双击: |    | 捷平仓<br>切可亚 | 快捷反手  | 快捷       | 脸 止损止   | 盈 参数设置  | 帮助                 |
| F5 余件里<br>F6 查询<br>F7 事件日志 |    | 合约<br>[CD1005   | 方向 | 属性         | 持仓    | 可用       | 开仓均价    | 浮动盈亏    | 1                  |
| F8 参数设置<br>F9 帮助及说明        | 持仓 | 581005          | ×  | _          |       | <u> </u> | 4638.00 | -500.00 |                    |
| —¥ 银期转帐<br>—★ 关闭交易         |    |                 |    |            |       |          |         |         |                    |

提示:

- 1、持仓列表中,上海期货交易所的合约依及"今仓"和"昨仓"分别列出。单击这些合约时,快单王交易系统将自动选用"平仓"或"平今",无需手工选择;
- 2、除上海期货交易所外,其他交易所不区分与"今仓"与"昨仓";
- 3、平仓单发出后,交易界面将自动恢复为开仓状态,方便下次进行开仓动作。

#### 3、撤单

#### 常规撤单

如委托单未成交或部分成交,需要撤单,可按如下步骤进行操作:

【第一步】点选交易界面左侧交易功能模块列表的"交易"一项;

- 【第二步】在可撤列表中,以鼠标左键双击需要撤单的委托单。
- 注:默认情况下,双击未全部成交的委托单即撤单,无需确认。但可在参数设置中修改为需要确认。

备注: 在快单手下单界面,同样提供止损止盈、自动止损止盈、条件单、快捷反手、快
 捷平仓、快捷锁仓等功能,具体功能的详细使用请参看普通下单界面相关说明。

## 套利下单界面

## 一、套利下单界面简介

成功登录后会出现如下图所示的界面,在右下角会有相应的下单界面提示,如下 单界面会有"套利下单"字样出现在右下角,如图 3-10-1

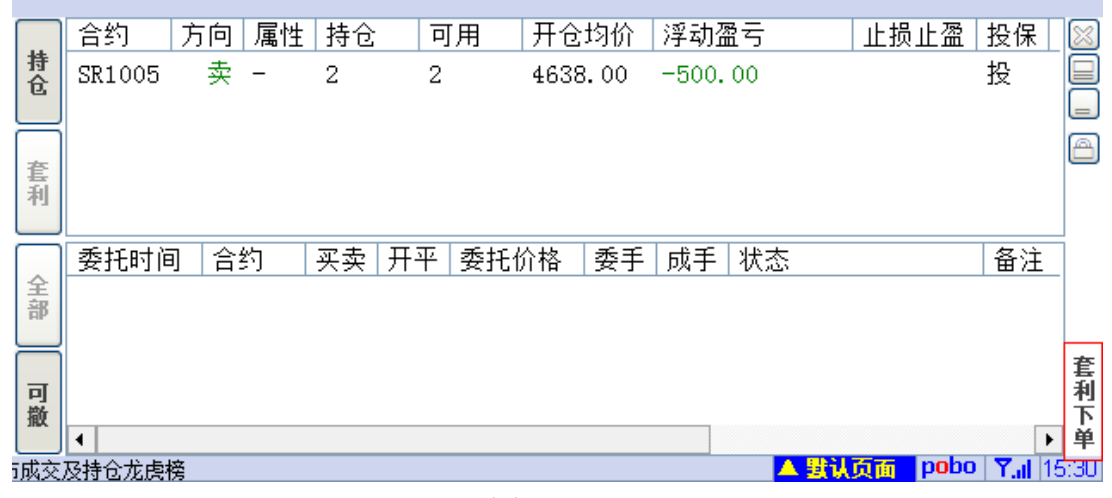

图 3-10-1

二、套利使用前的设置

#### 1、调出套利板块

在菜单栏上选择【板块】-->【套利】选项,调出套利板块。如图 3-10-2

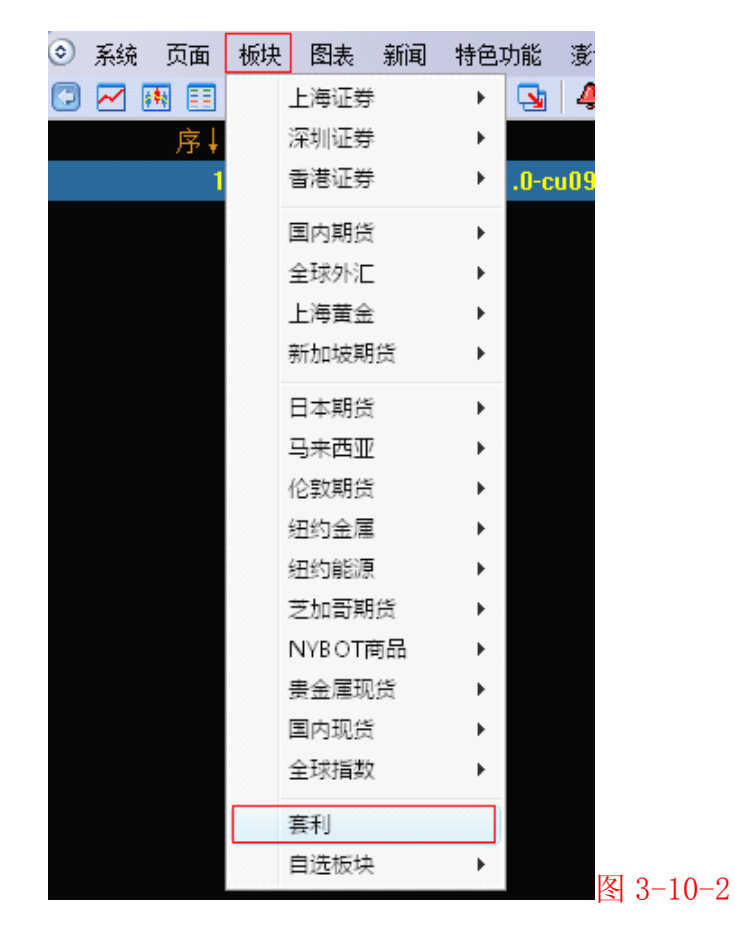

#### 2、添加套利合约

在调出的套利板块单击鼠标右键,选择【新建套利】。如图 3-10-3

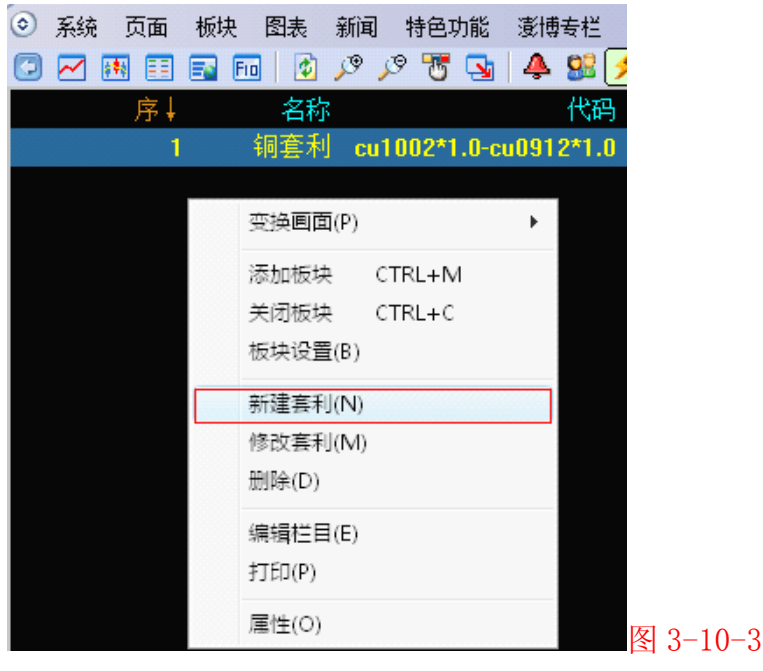

选择【新建套利】后会出现如图 3-10-4 所示

| 新建套利合约                                                                                                    |     |                                                                                                    |                                                                               |                                                                                    |                                                                                                    | × ·                 |
|----------------------------------------------------------------------------------------------------|-----|----------------------------------------------------------------------------------------------------|-------------------------------------------------------------------------------|------------------------------------------------------------------------------------|----------------------------------------------------------------------------------------------------|---------------------|
|                                                                                                    |     |                                                                                                    | 代码:                                                                           |                                                                                    |                                                                                                    |                     |
| 计算公式: 合约1                                                                                                    | 1   | 乘 1.0                                                                                                   | 减                                                                             | 合约2                                                                                | 乘 1.0                                                                                                  |                     |
| 安托数里: 合约1数里                                                                                                    | 1   | ¥                                                                                                    | 合约2数里 [·                                                                      | L 🗸                                                                                | •                                                                                                    | _                   |
| 选择商品                                                                                                    |     |                                                                                                    |                                                                               |                                                                                    | <b>•</b>                                                                                               |                     |
| 上海证券市场场<br>深香港市场<br>国内期发行场场<br>全球外市场场<br>全球外面的。<br>全球外面的。<br>全球外面的。<br>上海加坡期代市场。<br>一个小学校。<br>一个小学校。<br>一个小学校。<br>一个小学校。<br>一个小学校。<br>一个小学校。<br>一个小学校。<br>一个小学校。<br>一个小学校。<br>一个小学校。<br>一个小学校。<br>一句,<br>一个小学校。<br>一句,<br>一句,<br>一句,<br>一句,<br>一句,<br>一句,<br>一句,<br>一句,<br>一句,<br>一句, | III | <del>沪铜连续</del><br>沪铜连三<br>沪铜1001<br>沪铜1002<br>沪铜1003<br>沪铜1004<br>沪铜1005<br>沪铜1006<br>沪铜1007<br>沪铜1008 | 沪铜1010<br>沪铜0911<br>沪铜0912<br>沪铝铝连互四<br>沪铝铝1001<br>沪铝1003<br>沪铝1004<br>沪铝1005 | 沪铝1007<br>沪铝1008<br>沪铝1009<br>沪铝0911<br>沪铝0912<br>沪锌连互<br>沪锌连四<br>沪锌1001<br>沪锌1002 | 沪锌1004<br>沪锌1005<br>沪锌1006<br>沪锌1007<br>沪锌1008<br>沪锌1009<br>沪锌1010<br>沪锌0911<br>沪锌0912<br>橡胶连三<br>橡胶连三 |                     |
| 国内现货市场                                                                                                    |     | %⊣tlol100a                                                                                              | %-#⊐1000                                                                      | %≓%¥1003                                                                           | 像放注四                                                                                                   |                     |
| (美球指数市场)<br>提示:可以使用智<br><u>送(日本</u> )                                                                                                    | *   | <u>▲</u>                                                                                                |                                                                               | 确定                                                                                 | ▶<br>                                                                                                  | <u>外汇/全球推</u> 图 3-1 |

(1) 名 称: 在名称处给需要做套利的合约命名,例如在此处写入"铜套利"

- (2) 计算公式:此处代表合约1乘以1和合约2乘以1的差值,这里的1倍数可以根据客户需要来上调。在合约1处单击鼠标左键,会弹出"选择商品"窗口,可以选择选择合约1,同样可以在合约2处同样操作。
- (3) 委托数量:此处可以调节发出委托的数量,默认情况手数为1手。
- 3、套利设置完成后的页面

| 序↓ | 名称  | 代码                    | 开盘 | 最新  | 涨跌 |
|----|-----|-----------------------|----|-----|----|
| 1  | 铜套利 | cu1002*1.0-cu0912*1.0 |    | 180 |    |
|    |     |                       |    |     |    |

三、下单

#### 1、套利交易模块界面

在套利页面选择已经做好的相应套利合约,在下单界面会出现如图 3-10-5

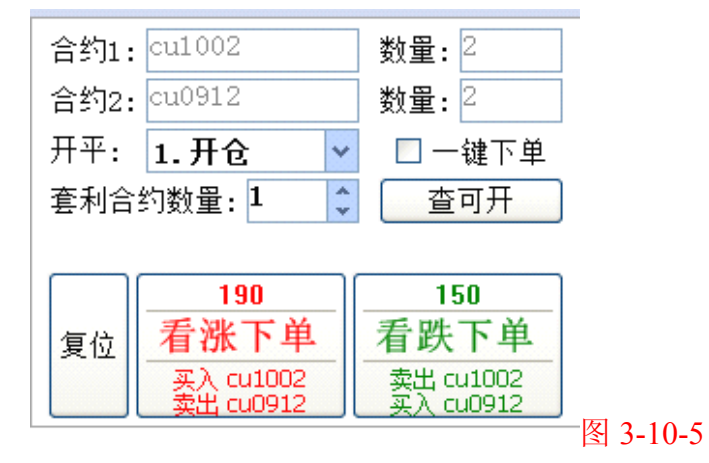

| 序号 | 名 称    | 含 义                                  |
|----|--------|--------------------------------------|
| 1  | 合约1    | 提示套利合约1的具体合约名称                       |
| 2  | 合约 2   | 提示套利合约2的具体合约名称                       |
| 3  | 数量     | 提示套利合约1或2的下单数量                       |
| 4  | 开平     | 选择开平方向                               |
| 5  | 一键下单   | 是否启用一键下单功能                           |
| 6  | 套利合约数量 | 调节下单套利合约的具体数量                        |
| 7  | 看涨下单   | 如果点击看涨下单,那么就会执行买入合约1,同时卖<br>出合约2的操作。 |
| 8  | 看跌下单   | 如果点击看涨下单,那么就会执行卖出合约1,同时买<br>入合约2的操作。 |

注:看涨下单和看跌下单上方的数值是当时合约1和合约2的买卖价的差值,例如"看涨下 单"上面的值就是合约1的卖一价和合约2买一价格的差值。"看跌下单"上面的值就 是合约1的买一价和合约2的卖一价的差值。 2、开仓

【第一步】: 首先在套利板块下选择好对应的套利合约,点击【看涨下单】按钮。以【看 涨下单】"为例,如图 3-10-6

| 合约1:     | cu1002                                                                                     | 数量: 2                                                                     |  |
|----------|--------------------------------------------------------------------------------------------|---------------------------------------------------------------------------|--|
| 合约2:     | cu0912                                                                                     | 数量: 2                                                                     |  |
| 开平:      | 1.开仓 💙                                                                                     | 📃 一键下单                                                                    |  |
| 査利会      | 约数册 1 🔷                                                                                    | 本可开                                                                       |  |
| 문제미      | コ奴里・- 🔽                                                                                    | 브리기                                                                       |  |
| <u> </u> |                                                                                            |                                                                           |  |
|          | 350                                                                                        | 300                                                                       |  |
| 复位       | 350<br>看涨下单                                                                                | <u>300</u><br>看跌下单                                                        |  |
| 复位       | →JXX主·<br>350<br><u>350</u><br><u>看涨下单</u><br><sub>买入</sub> cu1002<br><sub>索出</sub> cu0912 | <u>300</u><br><u>看跌下单</u><br><sub>卖出 cu1002</sub><br><sub>买入 cu0912</sub> |  |

【第二步】: 点击该按钮后,会出现如下界面,在此界面会提示具体合约的开仓数量, 核对完毕无误确认后,才会发出委托。如图 3-10-7

| 确认 | X                                                                                 |          |
|----|-----------------------------------------------------------------------------------|----------|
| ?  | 套利下单: cu1002*1.0-cu0912*1.0 买入 开仓 1手<br>cu1002 买入 开仓 2手  cu0912 卖出 开仓 2手<br>是否确认? |          |
|    | 是(Y) 否(N)                                                                         | 图 3-10-7 |

【第三步】: 开仓成功后相应合约会出现在【套利】持仓栏内,另外可以点击【持仓】 查看具体合约。如图 3-10-8

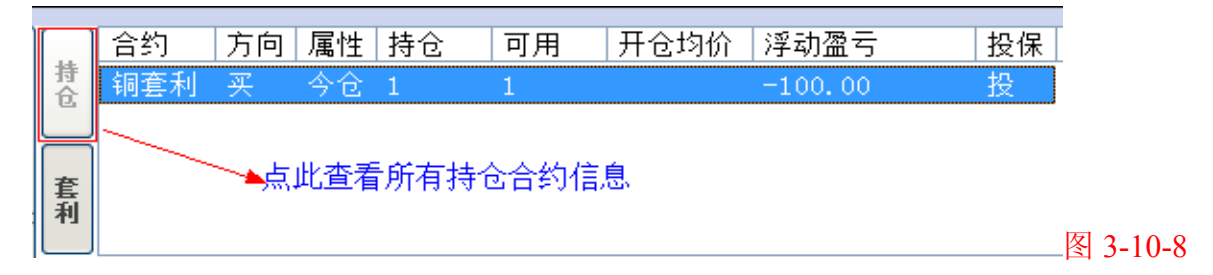

## 3、平仓

【第一步】: 点选交易界面左侧列表的【交易】项。如图 3-10-9

| F1 | 交易    |          |
|----|-------|----------|
| F2 | 当日委托  |          |
| F3 | 当日成交  |          |
| F4 | 持仓    |          |
| F5 | 条件单   |          |
| F6 | 查询    |          |
| F7 | 事件日志  |          |
| F8 | 参数设置  |          |
| F9 | 帮助及说明 |          |
| -¥ | 银期转帐  |          |
| X  | 关闭交易  |          |
|    |       | 图 3-10-9 |

【第二步】: 在持仓列表中,选中相应合约,点击鼠标右键选择【快捷平仓】。如图 3-10-10

| 4+        | 合约     | 方向 | 属性 | 持仓 | 可  | 用 开行 | 的价    | 浮动盈亏    | 止损止盈         | 投保                          |  |
|-----------|--------|----|----|----|----|------|-------|---------|--------------|-----------------------------|--|
| 行仓        | cu0912 | 买  | 今仓 | 2  | 2  | 508  | 90.00 | 0.00    |              | ج)                          |  |
|           | cu1002 | 卖  | 今仓 | 2  | 2  | 511  | 70.00 | -200.00 |              | ΞΦ(Ω)                       |  |
| 套         |        |    |    |    |    |      |       |         | にはない         | FB(C)<br>(壬(O)              |  |
| 利         |        |    |    |    |    |      |       |         | 快捷           | と <del>」</del> (C)<br>対合(L) |  |
| $\square$ | 委托时间   | 合约 | ង  | 买卖 | 开平 | 委托价格 | 委手    | 成手 状    | <br>态    止损」 | -盈(S)                       |  |

#### 四、撤单

如委托单未成交或部分成交,需要撤单,可按如下步骤操作:

【第一步】: 点选交易界面左侧列表的【交易】项。如图 3-10-11

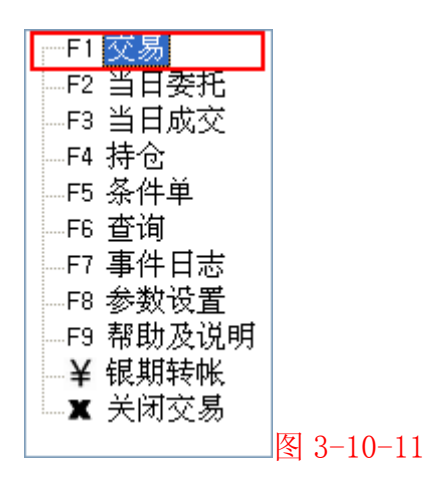

【第二步】: 在【可撤】列表中,以鼠标左键双击需要撤单的委托。如图图 3-10-12

| ٦ſ |               | 合约      | 方向   | 属性   | 持仓 | 回  | [用    | 开仓   | 均价   | 浮动盔   | 云    | 止损止盈 | 投保  |    |
|----|---------------|---------|------|------|----|----|-------|------|------|-------|------|------|-----|----|
|    | <b>持</b><br>仓 | cu1002  | 卖    | 今仓   | 2  | 0  |       | 5087 | 0.00 | -300. | 00   |      | 投   |    |
| ľ  | _             |         |      |      |    |    |       |      |      |       |      |      |     |    |
|    | 套             |         |      |      |    |    |       |      |      |       |      |      |     |    |
|    | 利             |         |      |      |    |    |       |      |      |       |      |      |     |    |
| ľ  | _             | 委托时间    | ] 合: | 约    | 买卖 | 开平 | 委托伯   | 介格   | 委手   | 成手    | 状态   |      | 备注  |    |
|    | 全部            | 14:29:3 | 2 cu | 1002 | 买  | 平今 | 50910 | 0.00 | 2    | 0     | 已申报, | 未成交  | 已经报 | ŧλ |
| l  | _             |         |      |      |    |    |       |      |      |       |      |      |     |    |
| 1  | 핏             |         |      |      |    |    |       |      |      |       |      |      |     |    |
|    | 舣             |         |      |      |    |    |       |      |      |       |      |      |     |    |

# 备注: 在套利下单界面,同样提供止损止盈、自动止损止盈、条件单、快捷反手、快捷平仓、快捷锁仓等功能,具体功能的详细使用请参看普通下单界面相关说明。

3 - 10 - 12

## 第四部分:其他功能使用说明

## 一、参数设置

在"参数设置"界面中可调整博易大师交易系统的一些设定,如图 4-1-1

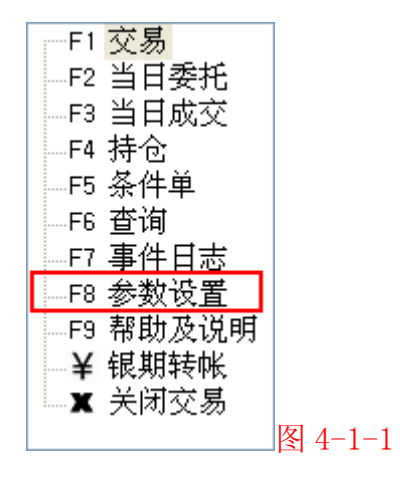

#### 1、【交易界面】设置

| 交易参数设置                      |                         |                       | ×  |
|-----------------------------|-------------------------|-----------------------|----|
| 交易界面 快单手 快捷操作、止损止盈 套利 默认手   | 数 快捷键 自动」               | 上损止盈                  |    |
| □ 使用浮动的交易窗口                 |                         |                       |    |
|                             |                         |                       |    |
|                             | 3                       | 수 - 노행사 제 구구 수수 등 기 부 |    |
|                             | □ ▼ 杉元保1F<br>赤北辺2米90    |                       |    |
|                             | 安托权体关列。<br>北六月叶段下角。     |                       |    |
|                             | 非义勿时权下半,                | · 提示走古转入预理单 ▼         |    |
|                             |                         |                       |    |
| □ 双击持仓合约时执行"快捷平仓"(易误操作)     | 默认价格:                   | 买卖价   📉 🚩             |    |
| □发出委托后将价格切换回"当前价"           | □ 公核防行性別                | ±<br>↓                |    |
| ☑ 发出委托后显示"当日委托"             |                         | 初<br>二立・              |    |
| ☑ 发出平仓、平今委托后自动切换回"开仓"状态     | □ 购%后播放提示百:<br>○ 成态 way |                       |    |
|                             | . giggy: wav            | ▶ _ 测觉…               |    |
| 📃 使用"当前价"下单时,调整 🔍 🔷 价位发出委托  |                         |                       |    |
| 📃 如 5 🔹 分钟没有操作则自动锁定         |                         |                       |    |
|                             | -J                      |                       |    |
| ▲ 本贝设面只对下半齐面有效,对快捷操作及止预止盈无效 | Х°                      |                       |    |
| 修改参数前,请先查看帮助                |                         | 确定                    | 取消 |
|                             |                         |                       |    |

(1) 是否使用浮动的交易窗口。如不选中此项则使用常规下单界面;

(2)在合约输入框中手工输入合约后,是否同步切换当前激活的报价、走势图或K线图的品种。如果启用了同步切换,且当前激活的走势图或K线图启用了"联动",则其它启用了"联动"的走势图或K线图的品种也会被同步切换;

(3) 双击已成交的开仓委托后,是否进入平仓状态。平仓数量为开仓数量;

(4) 双击持仓列表中的持仓合约时,是否使用快捷平仓;

- 选中此选项时,双击持仓合约与点击"快捷平仓"按钮的效果相同;
- 不选中此选项时,双击持仓合约后鼠标自动定位至"平仓"或"平今"按钮, 用户点击鼠标左键即可下单。也可修改下单数量及价格后下单。
- (5)发出委托后,是否将下单价格恢复为"当前价";
- (6)发出委托后是否显示"当日委托";
- (7)发出"平仓"、"平今"委托后,是否自动切换回"开仓"状态。此选项只对"简 洁下单界面"有效;

●选中此选项时,用户手动发出"平仓"或"平今"委托后下单界面将恢复为"开仓"状态,数量恢复为该合约的默认手数,方便下一次的"开仓"动作;

●不选中此选项时,手动发出"平仓"或"平今"委托后下单界面将保持"平仓"
 或 "平今"状态不变,数量也保持不变;

●博易大师建议用户通过双击持仓合约来平仓,用户无需手工选择**"平仓"**或"平 **今"**,因此推荐选中此选项。

- (8) 以"当前价"发出委托时,是否调整下单价格;
  - ●选中此选项并设置合适的调整价位后,当您以"当前价"下单时,委托价格将在"卖一价"(买入时)或"买一价"(卖出时)的基础上调整指定的价位。买入时向上调整,卖出时向下调整,以确保委托快速成交;
  - ●注意:调整的单位为"价位",即每个合约的最小变动价格。例如 cu 为 10, IF 为 0.2。此价位调整只在用户手动以"当前价"下单时有效。
- (9) 用户可自定义, 如5分钟内没有操作是否选择锁定系统。
- (10)设置几秒内无操作则自动激活下单区域;
- (11) 选择委托投保类别,如投机客户选择投机,保值用户选择保值;
- (12)选择非交易时段下单类型,可以选择转为手工预埋单或者自动预埋单和不设为预 埋单;
- (13)选择下单区颜色,可以选择白、蓝、灰;
- (14) 选择默认价格,可以选择买卖价、最新价;
- (15) 选择下单界面价格随着行情刷新;
- (16)委托成交后,是否播放提示音。指定的声音文件(\*.wav)必须存在。

#### 2、【快捷操作、止损止盈】设置

| 2.易参数设置                                            | x |
|----------------------------------------------------|---|
| 交易界面「快单手」快捷操作、止损止盈  套利  「默认手数」快捷键  自动止损止盈          |   |
| ※ 以下设置只对快捷平仓、快捷反手、快捷锁仓有效                           |   |
| 🗌 以买一价(卖出时)或卖一价(买入时)调整 🔍 🗢 个价位发出委托。                |   |
| 🗹 如发出委托 <sup>5</sup> 🔷 秒后仍未全部成交,则撤单 🗹 并重新发出委托。     |   |
| 🔲 如遇涨停(买入时)或跌停(卖出时),以涨停价或跌停价下单(不保证成交,时限内未成交不自动撤单)。 |   |
|                                                    |   |
| ※ 以下设置只对止损止盈有效                                     |   |
| 连续 2 🔷 笔 最新价 🗸 达到或超过指定价位时,触发止损。                    |   |
| 连续 🗽 文 笔 买卖价 🗸 达到或超过指定价位时,触发止盈。                    |   |
| 🔲 以买一价(卖出时)或卖一价(买入时)调整 📴 🗢 个价位发出委托。                |   |
| 🗹 如发出委托 <sup>5</sup> 🔷 秒后仍未全部成交,则撤单 🗹 并重新发出委托。     |   |
| 🔲 如遇涨停(买入时)或跌停(卖出时),以涨停价或跌停价下单(不保证成交,时限内未成交不自动撤单)。 |   |
| 🗌 止损时以止损价下单(不保证成交,时限内未成交不自动撤单)。                    |   |
| 🗌 止盈时以止盈价下单(不保证成交,时限内未成交不自动撤单)。                    |   |
| ☑ 非交易时段下单时自动转为预埋单。                                 |   |
| 止损止盈单默认有效期: 触发前永久有效 🗸                              |   |
| 修改参数前,请先查看帮助 确定 取消                                 |   |

(1) 价位调整

执行"快捷平仓"、"快捷反手"、"快捷锁仓"和"止损止盈"任务时,下单价 格将在"卖一价"(买入时)或"买一价"(卖出时)的基础上调整指定的价位。 买入时向上调整,卖出时向下调整,以确保委托快速成交。

注意:调整的单位为"价位",即每个合约的最小变动价格。例如 cu 为 10, IF 为 0.2。

(2) 委托的超时设置;

执行"快捷平仓"、"快捷反手"、"快捷锁仓"和"止损止盈"任务时,如委托 在指定时间内未全部成交,则撤单并重新发出委托,以确保任务及时完成。

(3)"止损止盈"触发信号的过滤;

此参数可防止"止损止盈单"被偶尔的、不可持续的成交价格所触发。

(4) 止损时的平仓价格;

以止损价发出委托,而不是以当时的买一、卖一价发出委托,不保证成交。不推 荐勾选此项。

(5) 止盈时的平仓价格。

以止盈价发出委托,而不是以当时的买一、卖一价发出委托,不保证成交。

(6) 止损止盈单的默认有效期。

启用自动止损止盈功能后,此选项用以控制自动生成的止损止盈单的有效期。有效期分"永久有效"及"当日有效"。"当日有效"的止损止盈单在下个交易日用户登录交易系统时会被自动删除。注意:如果用户 24 小时一直在线(不重新登录)则不会删除。

#### 3、【默认手数】设置

| 易参数设置    |                     |              |
|----------|---------------------|--------------|
| 交易界面(快单手 | 快捷操作、止损止盈(套利)【默认手数  | 如 快捷鍵 自动止损止盈 |
| 默认手数: 1  | ◆ 修改                |              |
| cu : 1   | ¥T : 1              |              |
| al : 1   | ₩S : 1              |              |
| zn : 1   | SR : 1              |              |
| ru : 1   | CF : 1              |              |
| fu : 1   | TA : 1              |              |
| au : 1   | RO : 1              |              |
| rb : 1   | ER : 1              |              |
| wr : 1   | IF : 1              |              |
| a:1      |                     |              |
| b:1      |                     |              |
| c : 1    |                     |              |
| m:1      |                     |              |
| у:1      |                     |              |
| p:1      |                     |              |
| 1:1      |                     |              |
|          |                     |              |
| 全部复位修    | 改参数前,请先 <u>查看帮助</u> | 确定 取消 终 4-1- |

每个合约默认的下单数量。当您在下单界面中填入合约时,数量会被自动设置为该合约的默认手数。要修改默认手数,请先选中列表中的合约,然后在"默认手数"输入框中输入数值并点击"修改"按钮。点击"全部复位"按钮可将所有合约的默认手数恢复为 1。

## 4、【快捷键】设置

| 易参数设置                                                | <b>•</b> |    |
|------------------------------------------------------|----------|----|
| 交易界面『快单手』快捷操作、止损止盈』套利  「默认手数」 <mark>快捷键</mark> 自动止损止 | ·盈       |    |
| 快捷健: 代表: 添加 删除                                       |          |    |
| 1 = cu1001                                           |          |    |
|                                                      |          |    |
|                                                      |          |    |
|                                                      |          |    |
|                                                      |          |    |
|                                                      |          |    |
|                                                      |          |    |
|                                                      |          |    |
|                                                      |          |    |
|                                                      |          |    |
|                                                      |          |    |
| 修奴奓颈削,请先 <u>宣音帮助</u>                                 |          | 4- |

此功能可帮助使用键盘下单的用户更快速地输入合约代码。例如,如果将"快捷键"设置为"1"、"代表"设置为"cu1001"并点击"添加"按钮,则用户在下单界面或条件下单界面的合约框中输入"1"时,"cu1001"将被自动填入。

#### 5、【自动止损止盈】设置

| 易参数                        | 设置          |    |    |                  |        |       |                  |     |                           |         | x |
|----------------------------|-------------|----|----|------------------|--------|-------|------------------|-----|---------------------------|---------|---|
| 交易界                        | <b>酒</b> 快! | 单手 | 快打 | 淒操作、止            | 损止盈    | 套利    | 默认手              | 数   | 快捷键 自动止损止盈                |         | _ |
|                            | -开仓后        | ,以 | 成交 | 价调整 <sup>0</sup> | ្តំ បែ | 位止损   | ,调整 <sup>0</sup> |     | ✿ 价位止盈。浮动止损为 <sup>0</sup> | 🗘 价位。   |   |
|                            | 修改          |    |    | 请先选择贫            | 合约。数   | (值填写) | 完毕请按             | "修改 | ∀" 按钮。填 Ο 表示不使用此功能        | К°<br>С |   |
| cu                         | 买           | :  | 损  | 0                | 盈      | 0     | 浮                | 0   |                           | -       |   |
| cu                         |             | 卖: | 损  | 0                | 盈      | 0     | 浮                | 0   |                           | =       |   |
| al                         |             | 卖: | 损  | 0                | 盈      | 0     | 浮                | 0   |                           |         |   |
| al                         | 买           | :  | 损  | 0                | 盈      | 0     | 浮                | 0   |                           |         |   |
|                            |             |    |    |                  |        |       |                  |     |                           |         |   |
| zn                         | 买           | :  | 损  | 0                | 盈      | 0     | 浮                | 0   |                           |         |   |
| zn                         |             | 卖: | 损  | 0                | 盈      | 0     | 浮                | 0   |                           |         |   |
|                            |             |    |    |                  |        |       |                  |     |                           |         |   |
| $\mathbf{ru}$              |             | 卖: | 损  | 0                | 盈      | 0     | 浮                | 0   |                           |         |   |
| $\mathbf{ru}$              | 买           | :  | 损  | 0                | 盈      | 0     | 浮                | 0   |                           |         |   |
|                            |             |    |    |                  |        |       |                  |     |                           |         |   |
| fu                         | 买           | :  | 损  | 0                | 盈      | 0     | 浮                | 0   |                           |         |   |
| fu                         |             | 卖: | 损  | 0                | 盈      | 0     | 浮                | 0   |                           | +       |   |
|                            |             |    |    |                  |        |       |                  |     |                           |         |   |
| 全部复位 修改参数前,请先查看帮助 确定 取消 取消 |             |    |    |                  |        |       |                  |     |                           |         |   |
|                            |             |    |    |                  |        |       |                  |     |                           |         |   |

为某个品种设置自动止损止盈后,每当该品种对应合约开仓成交,对应的止损止盈价将被自动设置。

修改自动止损止盈设置时,先选中要修改的合约对应品种,然后输入"止损"、"止盈" 和"浮动止损" 参数并点击"修改"按钮即可。如果不想使用其中的某项功能,可将其填 为 0。点击"全部复位" 按钮可清除所有合约的自动止损止盈设置。

注意:此处参数的单位为"价位",即每个合约的最小变动价格。例如 cu 为 10, IF 为0.2。

二、事件日志

事件日志分 "全部日志"、"快捷操作日志"、"止损止盈日志"及"条件单日志",保存 了当日所有种类任务的执行记录,包括任务开始时间、执行过程以及结果,供用户查询。

**例如:**假设P为买开仓成交价,M为合约最小变动价位,S为自动止损参数,则止损价 将被设置为 **"P-M\*S"**。

## 注意:事件日志只保存当日的记录